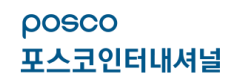

# 포스코인터내셔널 상시휴양소 이용안내 및 시스템 사용 안내

# 포스코인터내셔널 상시휴양소 회사지원금 안내

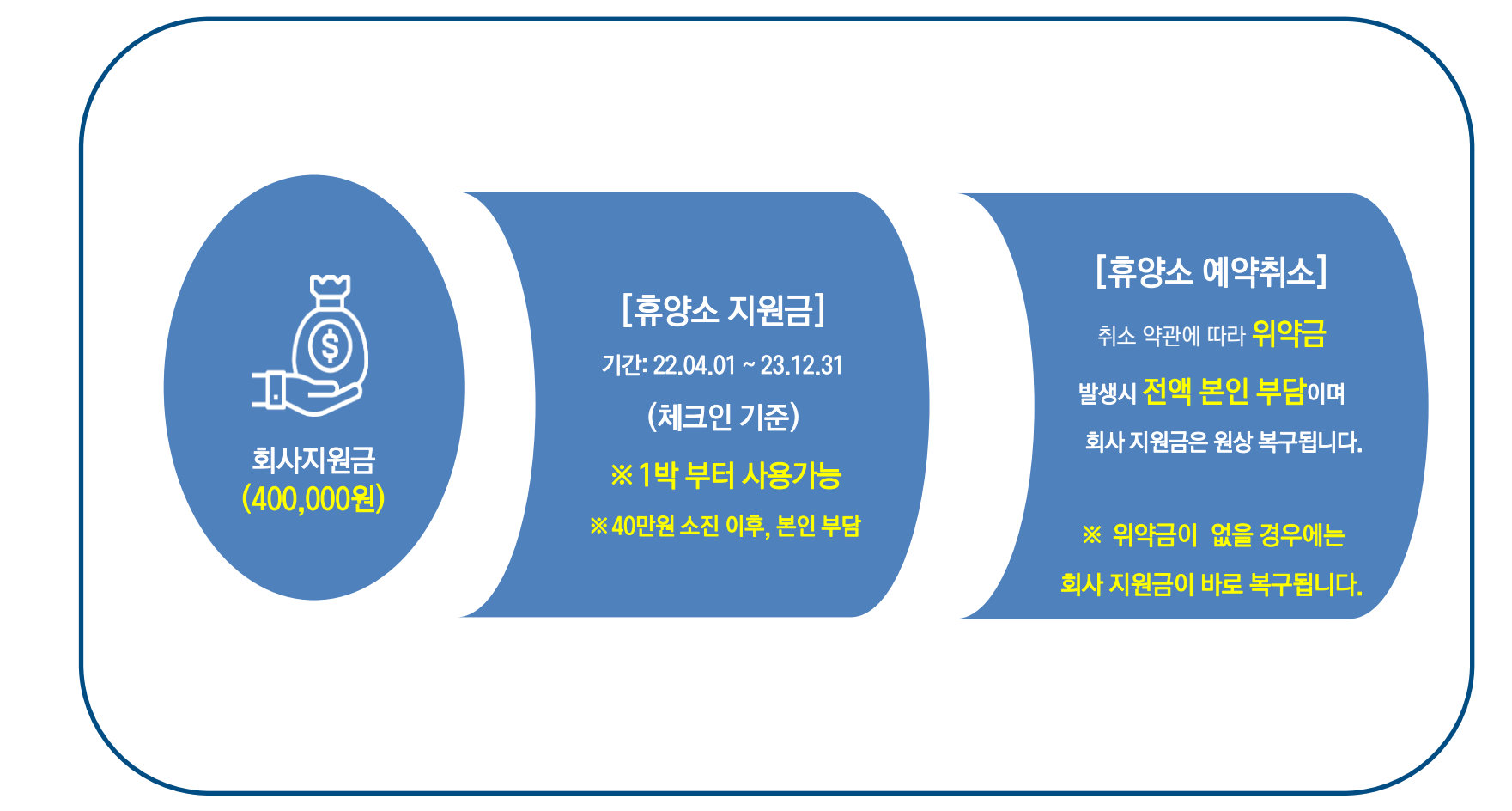

### "상시휴양소는 1박 부터 예약 가능합니다."

- 1.이용기간: 2022.04.01 ~2023.12.31 (체크인 기준)
- 2.이용 요금 : 회사지원금(40만원) + 본인 부담금(지원금 소진시)
- \*모든 예약 접수는 일반접수입니다. 접수 후. 객실 마감 안내받을 수 있습니다. (단, 즉시예약 상품은 접수와 동시에 예약이 완료됩니다.)
- \* 예약 접수 후 당일 업무 시간 내로 안내해드립니다. (근무시간 10:00 17:00/월-금 기준)
- \* 예약 시 취소/변경 안내 꼭 확인해 주시기 바랍니다. 특히 투숙 중에 취소는 가능하오나 환불은 불가하오니 이 부분 인지해 주시기 바랍니다.
- \* 20시 이후 입실 시 현지 프론트로 연락 입실시간을 미리 말씀하시기 바랍니다.
- \* 기준 인원 외 추가 인원이 발생하는 경우 현장에서 추가요금이 발생할 수 있습니다.
- \* 얼리 체크인 / 레이트 체크아웃은 현장 지침에 따라 추가 금액이 발생하며, 현장 결제만 가능합니다.
- \* 층수 및 호수 지정이 불가능하며. 당일 체크인시 배정 됩니다.
- \* 룸 타입(온돌/침대)은 예약 시 비고란에 적어주시면 최대한 요청해 드리겠습니다.
- \* 객실 기간 연장, 입실일 변경&취소 등은 예약 담당자를 통해 업무시간에만 처리됩니다.

posco 포스코인터내셔널

# 포스코인터내셔널 상시휴양소 취소규정

#### ροsco 포스코인터내셔널

### 취소/변경 시 위약금 안내

### \*\*취소수수료 결제 후 회사 지원금은 복원됩니다.

- 1) 예약취소는 고객센터를 통해서만 진행이 가능합니다.
- 2) 예약취소 후 마이페이지에서 확인이 가능합니다.
- 3) 취소수수료는 회사 지원금이 지원되지 않으며, 본인 부담입니다.
- 4) 취소수수료는 전체 객실 판매금액 기준으로 적용됩니다.
- 5) 비수기/성수기 구분은 업체 사정에 따라 일부 다를 수 있으며, 일부 객실의 경우 현지 상황에 따라 취소 규정이 변경될 수 있습니다.

\*\*비수기: 1월-12월 (하계,동계성수기제외) 하계 성수기: 하계성수기 (7월-8월) / 연휴,징검다리휴일 동계 성수기: 스키시즌(12월~1월), 크리스마스, 연말&연초

- 6) 취소수수료 규정은 접수일과 관계없이 입실일 기준으로 적용됩니다
- 7) 취소 기준 패널티는 담당자에게 확인하시기 바랍니다.

### [비수기 기준]

- \* 입실일 **7일전** 16시까지 **100%** 환불
- \* 입실일 6일전 16시까지 70% 환불
- \* 입실일 5일전 16시까지 50% 환불
- \* 입실일 4일전 16시까지 40% 환불
- \* 입실일 3일전 16시까지 30% 환불
- \* 입실일 2일전 16시까지 10% 환불
- \* 입실일 **2일전** 16시부터 **당일 취소 및 환불불가**

[성수기/연휴 기준] \* 입실일 8일전 16시까지 100% 환불 \* 입실일 7일전 16시까지 90% 환불 \* 입실일 5일전 16시까지 70% 환불 \* 입실일 4일전 16시까지 50% 환불 \* 입실일 3일전 16시까지 40% 환불 \* 입실일 2일전 16시까지 30% 환불

- 2) 총 결제금액이 지원금보다 많을 경우 담당자 확인 후, 결제 요청 문자 전송합니다.
- 1) 총 결제금액이 지원금보다 적을 경우, 별도의 결제 없이 예약 접수가 완료됩니다.

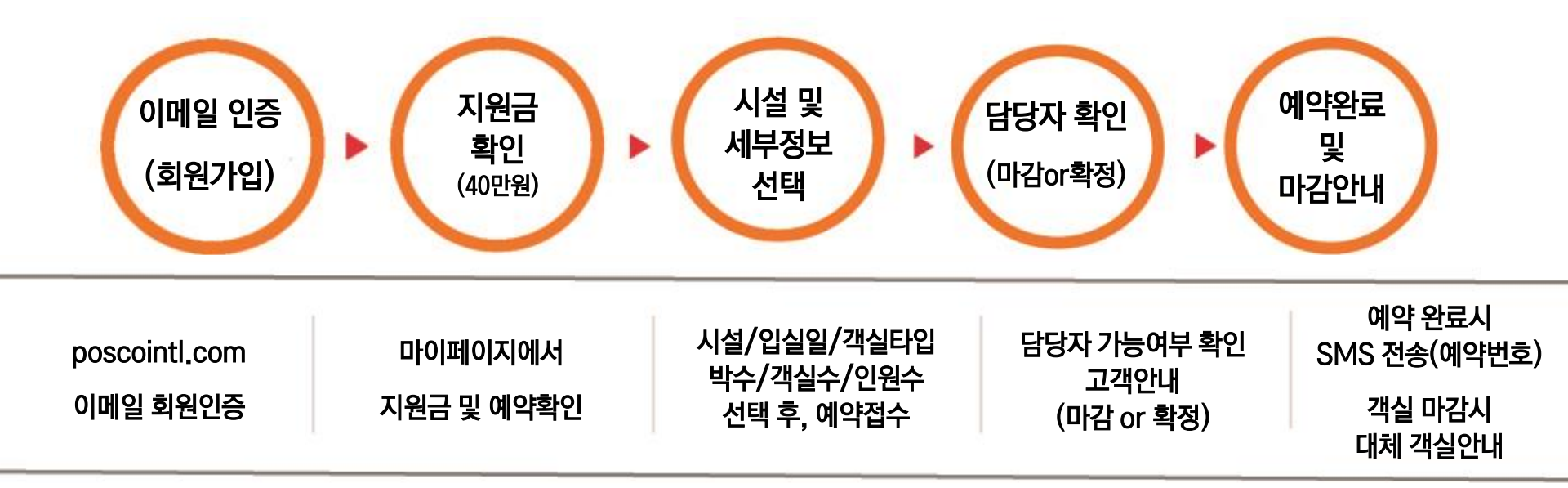

(단, 즉시예약 날짜는 접수와 동시에 예약이 확정됩니다.)

예약 건 접수 후, 담당자가 시설 확인하여 확정/마감 안내드립니다.

모든 예약은 일반 예약으로 진행되어 대기 예약 프로세스로 진행됩니다.

[호텔/리조트/펜션] 운영 프로세스(일반예약)

# 이용안내 - 운영 프로세스

# 홈페이지 접속 > 우측상단 회원인증 클릭

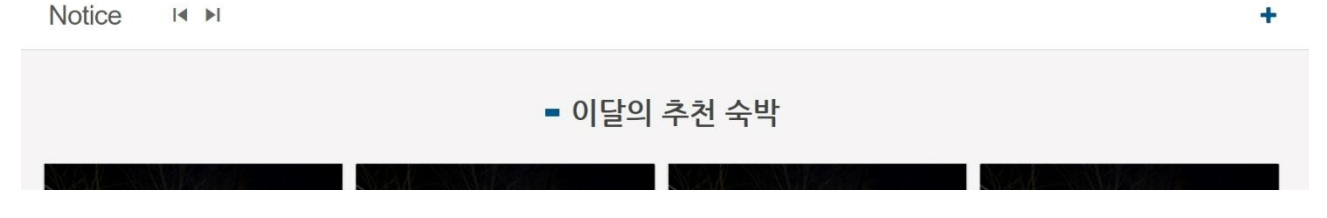

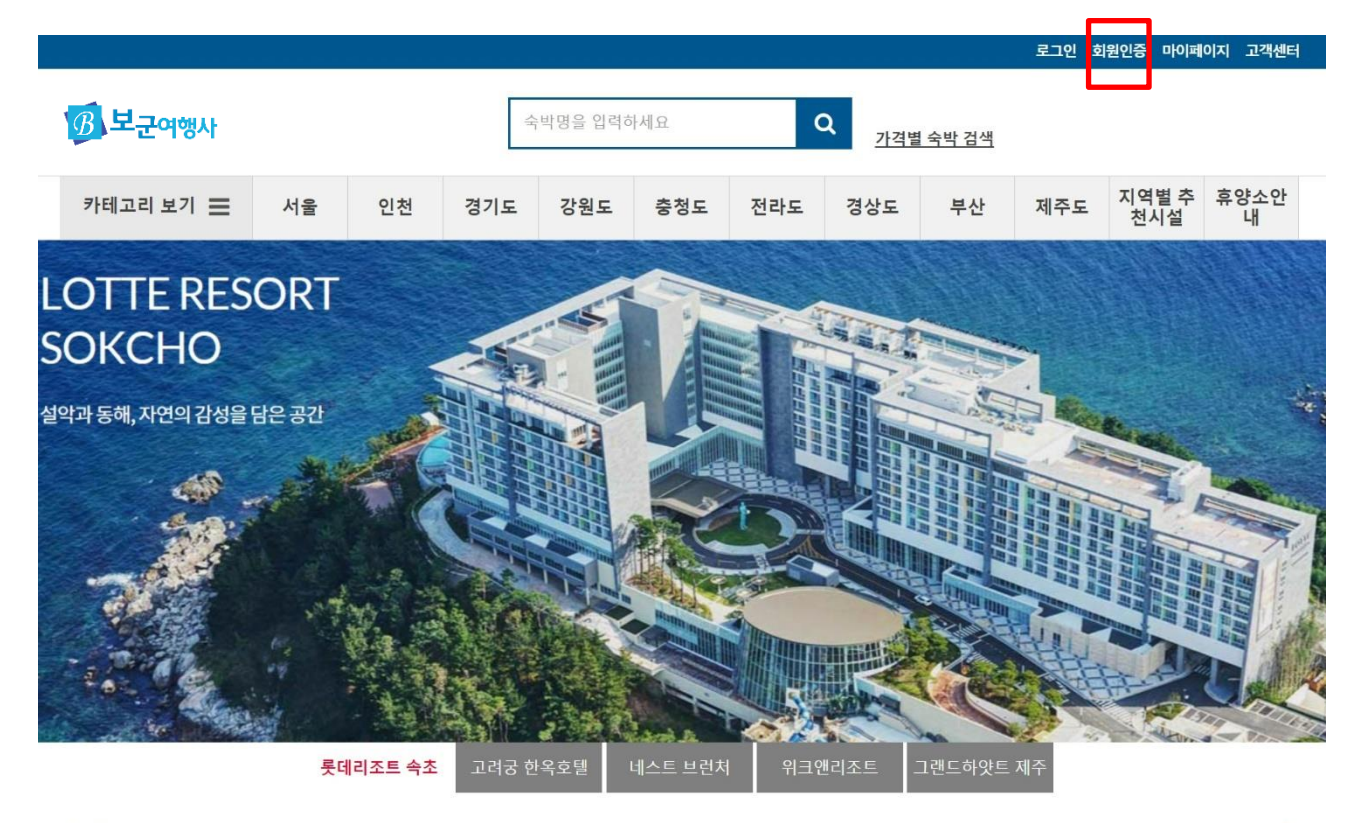

1. 이용안내 – 회원인증 및 로그인(1)

# 예약에 필요한 개인정보 활용에 대한 동의

| <b>정</b> 보군여행사              |                                  |                                 | 숙                    | 박명을 입력하                                 | 세요                                          | (                                                 | Q<br>가격별        | 통 숙박 검색                           |                                |              |           |
|-----------------------------|----------------------------------|---------------------------------|----------------------|-----------------------------------------|---------------------------------------------|---------------------------------------------------|-----------------|-----------------------------------|--------------------------------|--------------|-----------|
| 카테고리 보기 😑                   | 서울                               | 인천                              | 경기도                  | 강원도                                     | 충청도                                         | 전라도                                               | 경상도             | 부산                                | 제주도                            | 지역별 추<br>천시설 | 휴양소인<br>내 |
| <b>회원인증</b> 보군여행사숙박         | 박 사이트에 오                         | 2신 것을 환영합니                      | 다                    |                                         |                                             |                                                   |                 |                                   |                                |              |           |
| 01 회원인증                     |                                  | 02 개인정보 4                       | ≻집동의                 | 03                                      | 개인정보입력                                      | 1                                                 | 04 7            | h입완료                              |                                |              |           |
| 개인정보 수집 및 이용(필수             | 수)                               |                                 |                      |                                         |                                             |                                                   |                 |                                   |                                |              |           |
|                             |                                  |                                 |                      |                                         |                                             |                                                   |                 |                                   |                                |              |           |
| 개인정보의                       | 수집·이용·                           | 목적                              |                      | 수집하                                     | 는 개인정보의 행                                   | 항목                                                |                 | 개인정보의 5                           | 년유 · 이용 기간                     |              |           |
| 개인정보의<br>이용자 식별             | 수집ㆍ이용<br>별, 회원서비스                | 목적<br>- 제공, 휴양소 예약              | 후 및 상담               | 수집하<br>(필수)                             | ·는 개인정보의 형<br>이름, ID(사번), -                 | 항목<br>휴대폰번호, 이I                                   | 메일              | 개인정보의 5<br>퇴사 시까지 !               | 변유 • 이용 기간<br>보관               |              |           |
| 개인정보의<br>이용자 식별<br>위 개인정보 수 | 수집ㆍ이용ㆍ<br>별, 회원서비스<br>수집ㆍ이용 동    | 목적<br>· 제공, 휴양소 예약<br>의를 거부할수 있 | 약 및 상담<br>습니다. 다만, 위 | 수집하<br>(필수)<br>정보는 휴야소 0                | 는 개인정보의 (<br>이름, ID(사번), :<br>예약을 위한 필요     | 항목<br>휴대폰번호, 이미<br>한 최소한의 개                       | 메일<br>인정보이므로, 등 | 개인정보의 5<br>퇴사 시까지 1<br>등의 거부 시 회원 | 친유ㆍ이용 기간<br>보관<br>웹 가입은 불가능    | 합니다.         |           |
| 개인정보의<br>이용자 식별<br>위 개인정보 수 | 수집ㆍ이용<br>별, 회원서비스<br>수집ㆍ이용 동     | 목적<br>제공, 휴양소 예약<br>의를 거부할수 있   | 후 및 상담<br>습니다. 다만, 위 | 수집하<br>(필수)<br>정보는 휴야소 0                | 는 개인정보의 {<br>이름, ID(사번),<br>예약을 위한 필요       | 항목<br>휴대폰번호, 이미<br>한 최소한의 개                       | 메일<br>인정보이므로, 등 | 개인정보의 5<br>퇴사 시까지 1<br>등의 거부 시 회원 | 보유ㆍ이용 기간<br>보관<br>웹 가입은 불가능    | 합니다.         |           |
| 개인정보의<br>이용자 식별<br>위 개인정보 수 | 수집 • 이용<br>별, 회원서비스<br>수집 • 이용 동 | 목적<br>제공, 휴양소 예약<br>5의를 거부할수 있  | 약 및 상담<br>습니다. 다만, 위 | 수집허<br>(필수)<br>정보는 휴야소 0<br>▼ 동의함       | 는 개인정보의 회<br>이름, ID(사번), -<br>예약을 위한 필요<br> | 항목<br>휴대폰번호, 이나<br>한 최소한의 개<br><b>하지 않음</b>       | 메일<br>인정보이므로, 등 | 개인정보의 5<br>퇴사 시까지 1<br>5의 거부 시 회원 | 4유 • 이용 기간<br>로관<br>실 가입은 불가능  | 합니다.         |           |
| 개인정보의<br>이용자 식별<br>위 개인정보 수 | 수집 · 이용<br>별, 회원서비스<br>수집 · 이용 등 | 목적<br>제공, 휴양소 예약<br>5의를 거부할수 있  | 후 및 상담<br>습니다. 다만, 위 | 수집해<br>(필수)<br>정보는 휴야소 0<br>▼ 동의함<br>확인 | 는 개인정보의 회<br>이름, ID(사번), -<br>예약을 위한 필요     | 항목<br>휴대폰번호, 이미<br>한 최소한의 개<br><b>하지 않음</b><br>취소 | 메일<br>인정보이므로, 등 | 개인정보의 5<br>되사 시까지 1<br>등의 거부 시 회원 | 4유 • 이용 기간<br>로관<br>11 가입은 불가능 | ·합니다.        |           |

# 1. 이용안내 - 회원인증 및 로그인(2)

### 가입에 필요한 정보 입력 사번 중복체크 후, 이메일 인증하면 인증완료! \*\*메일 수신시 스팸메일도 확인부탁드립니다.

|                   |                        | 도그인 외권인증 바이페이지 고객센터                        |  |
|-------------------|------------------------|--------------------------------------------|--|
| <b>B</b> 보군여행사    | 숙박명을 입력하세요 Q           | <u>가격별 숙박 검색</u>                           |  |
| 카테고리 보기 📃 서울      | 인천 경기도 강원도 충청도 전라도     | 경상도 부산 제주도 <mark>지역별추</mark> 휴양소안<br>천시설 내 |  |
| 회원인증 회원인증을 환영합니다! |                        |                                            |  |
| 01 회원인증           | 02 개인정보 수집동의 03 개인정보입력 | 04 가입완료                                    |  |
| 이름                |                        |                                            |  |
| 사번                | 중복체크                   |                                            |  |
| ID(이메일)           | @ poscointl.com 🔻 인증   | 번호 요청                                      |  |
| 인증번호              | (이메일로 전송된 인증번로 6자리를 입  | 입력해 주세요.)                                  |  |
| 비밀번호              | 문자 숫자 조합 6자리 이상        |                                            |  |
| 비밀번호 확인           | 비밀번호를 다시 입력해주세         |                                            |  |
| 핸드폰               | 010 🔻 충복확인             |                                            |  |
|                   | 저장 취소                  |                                            |  |
|                   | 게이전다보기반치 이메이즈스         | 미디스피카티 ㅋ개세리                                |  |

# 1. 이용안내 - 회원인증 및 로그인(4)

|                |    |    |     |         |     | -8-10-10-10-10-10-10-10-10-10-10-10-10-10- |          |                | 로그인 효 | 회원인증 마이프     | 네이지 고객센터  |
|----------------|----|----|-----|---------|-----|--------------------------------------------|----------|----------------|-------|--------------|-----------|
| <b>B</b> 보군여행사 |    |    | 숙   | 박명을 입력히 | 하세요 | C                                          | <b>入</b> | <u>[ 숙박 검색</u> |       |              |           |
| 카테고리 보기 📃      | 서울 | 인천 | 경기도 | 강원도     | 충청도 | 전라도                                        | 경상도      | 부산             | 제주도   | 지역별 추<br>천시설 | 휴양소안<br>내 |
| 회원메뉴 > 로그      | 인  |    |     |         |     |                                            |          |                |       |              |           |

#### 로그인

휴양소에 오신것을 환영합니다.

| 회원로그인<br>          |                                              |  |  |  |  |
|--------------------|----------------------------------------------|--|--|--|--|
| 휴양소에 오             | 신것을 환영합니다. 로그인해주세요.                          |  |  |  |  |
| 이메일                | 이메일 @ poscoi v                               |  |  |  |  |
| 비밀번호               | 비밀번호를 입력해주세요.                                |  |  |  |  |
| 이메일 저장             | <u>비밀번호 찾기</u>                               |  |  |  |  |
|                    | 로그인                                          |  |  |  |  |
| @posco<br>이메일 ID입록 | @poscointl.com을 제외한<br>이메일 ID입력 후, 로그인 바랍니다. |  |  |  |  |

\*\*로그인 오류시 고객센터로 연락바랍니다.

### 시설 클릭시 나오는 대표화면입니다. \*\*간단한 정보를 확인할 수 있습니다.

- 강원도 최초 4성급 전통한옥호텔 - 2017 대한민국호텔 서비스브랜드 대상 - 용평리조트 알펜시아 10분거리

▶ 전화번호 : 033-336-1111

▶ 객실수 : 24 ▶ 홈페이지 : http://www.koreapalace.co.kr/

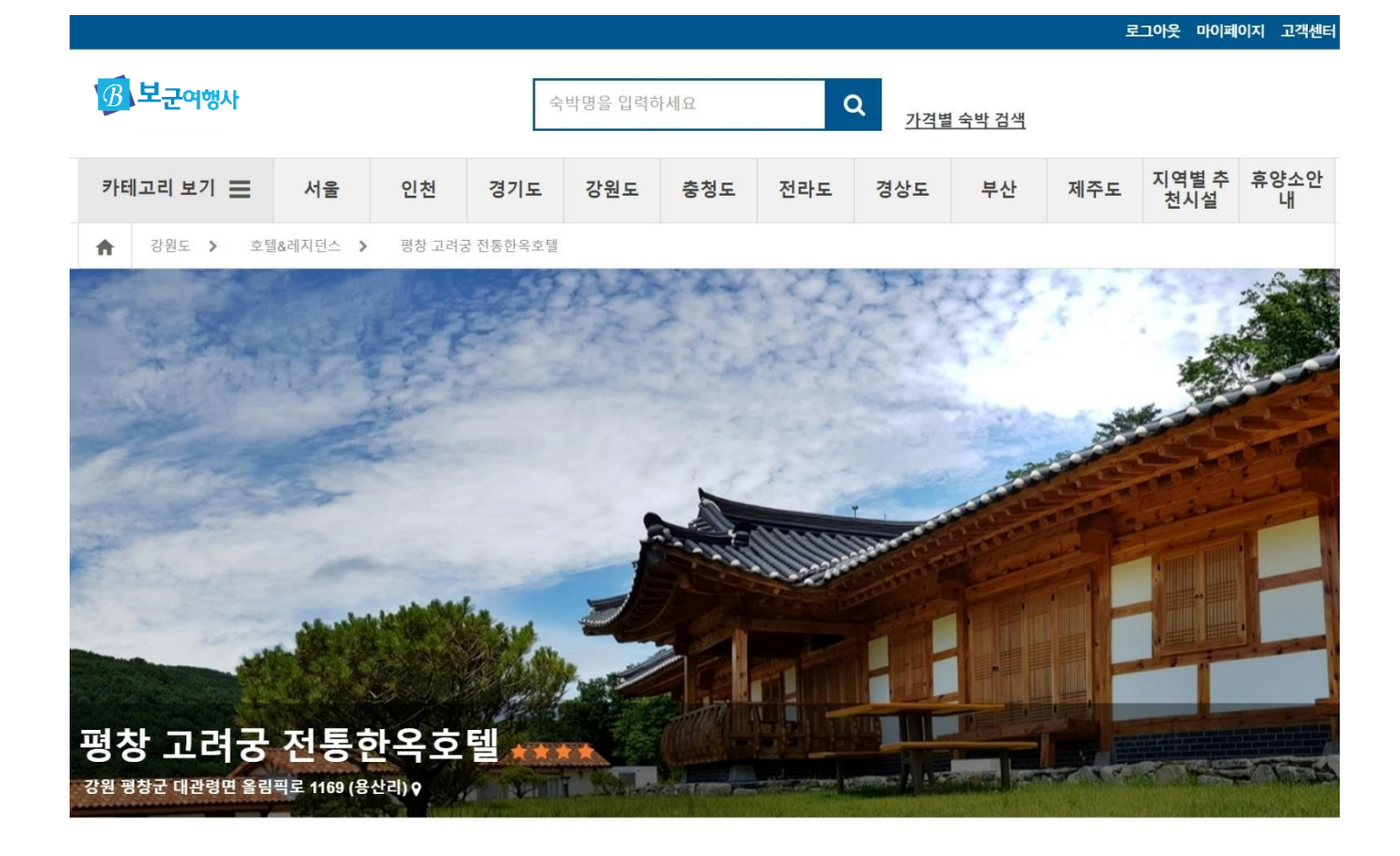

1. 이용안내 - 예약하기(1)

# 객실 타입 / 입실일 선택 후, 예약하기 버튼을 눌러주세요.

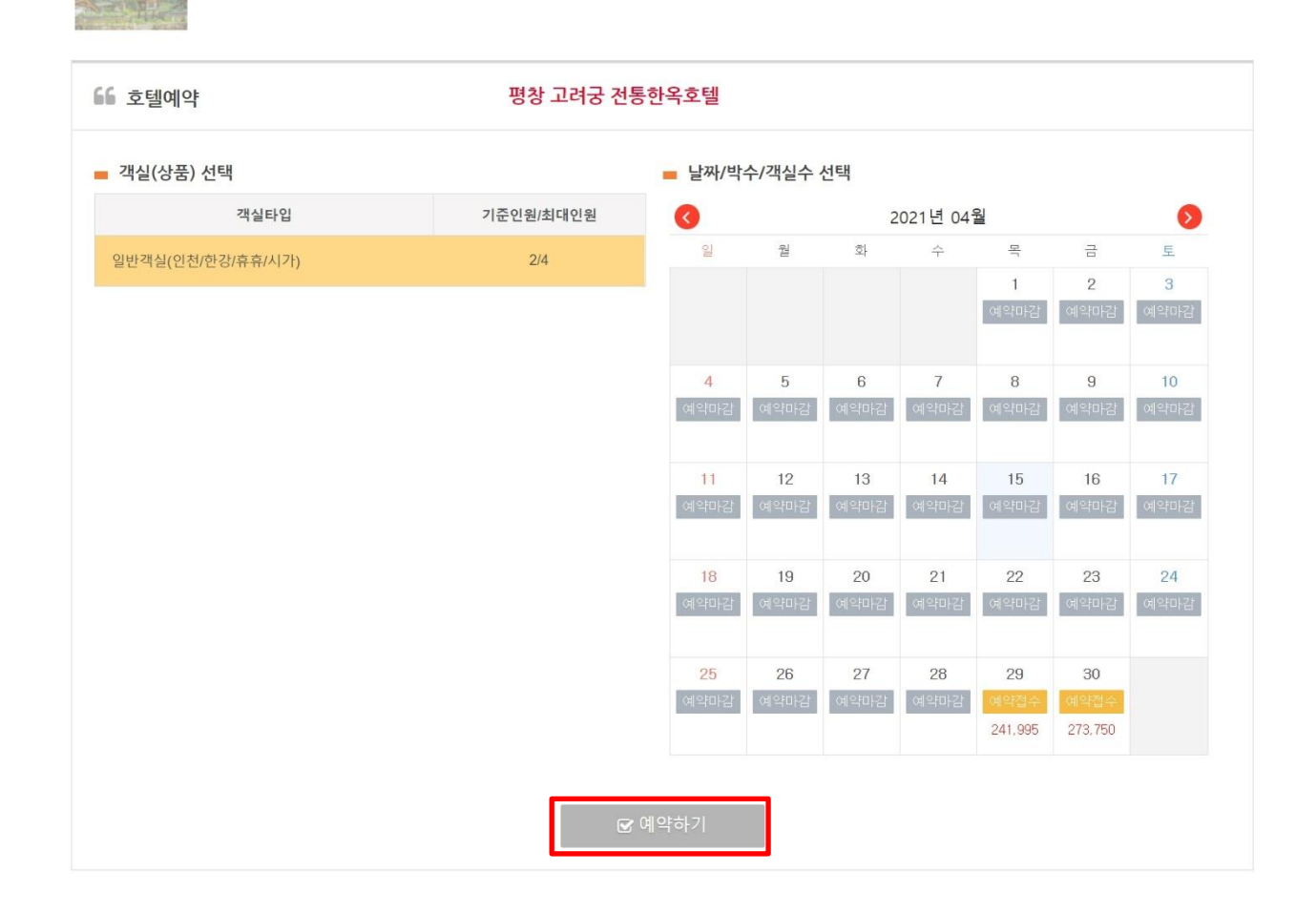

1. 이용안내 - 예약하기(2)

### 박수, 객실수, 투숙인원 ㅣ 예약자 정보 입력 \*\*시설에 전달되는 개인 정보는 성함/연락처만 제공됩니다.(개인정보 제3자 제공) \*\*예약은 1박부터 접수가 가능하며, 지원금은 자동 사용됩니다.

| 객실            | 일반객실(인천/한강/휴휴/시7                             | 'F)                                   |                                          |  |  |  |  |
|---------------|----------------------------------------------|---------------------------------------|------------------------------------------|--|--|--|--|
| 체크인           | 04월29일(목)                                    | )4월29일(목)                             |                                          |  |  |  |  |
| 체크아웃          | 05월01일(토)                                    |                                       |                                          |  |  |  |  |
| 박수            | 2 💌                                          |                                       |                                          |  |  |  |  |
| 객실수           | 1 🔍                                          |                                       |                                          |  |  |  |  |
| 투숙인원          | 1 🔍                                          |                                       |                                          |  |  |  |  |
| 사용가능포인트       | 400,000원                                     |                                       |                                          |  |  |  |  |
| 총금액           | 515,745원                                     |                                       |                                          |  |  |  |  |
| 확인            |                                              |                                       |                                          |  |  |  |  |
| 성명            | 백광룡                                          |                                       |                                          |  |  |  |  |
| 휴대폰           | 010 🔻 8830                                   | 6385                                  |                                          |  |  |  |  |
| 이메일           | smhyri123@posco                              | intl.com                              |                                          |  |  |  |  |
|               |                                              |                                       |                                          |  |  |  |  |
| 개인정모 제공받는사    | 제공 받는 사의 개인정보 이용 목적                          | 제공아는 개인영모의 양목                         | 제공 받는 사의 개인정보의 보유ㆍ이용 기간                  |  |  |  |  |
| 위 개인정보 제3자 제공 | 독극 시네는 세종<br>동의를 거부할 수 있습니다. 다만 , 위 정보<br>예약 | ····································· | 가족 권포 시까지 조건<br>소한의 개인정보이므로, 동의 거부 시 휴양소 |  |  |  |  |
|               | 동의함                                          | 동의하지 않음                               |                                          |  |  |  |  |

# **예약접수 완료** \*\*일반 예약입니다. 담당자 가능 여부 확인 후, 확정 or 마감 안내드립니다.

| 객실  | 일반객실(인전/한강/휴류/시가)                       |
|-----|-----------------------------------------|
| 투숙일 | 04월29일 ~ 05월01일 2박, 객실 1개               |
|     |                                         |
|     |                                         |
|     | ▲ 진행단계 안내                               |
|     | • • • • • • • • • • •                   |
|     | - 예약 후 확정은 휴양소 담당자가 선별과정을 통하여 진행하게 됩니다. |
|     |                                         |
|     |                                         |
|     | · · · · · · · · · · · · · · · · · · ·   |

| 평창 고려궁 전통한옥호텔 |                           |  |  |  |  |
|---------------|---------------------------|--|--|--|--|
| 예약번호          | H1619599795               |  |  |  |  |
| 객실            | 일반객실(인천/한강/휴휴/시가)         |  |  |  |  |
| 투숙일           | 04월29일 ~ 05월01일 2박, 객실 1개 |  |  |  |  |

|                |    |    |     | B.≍.B1.B.≍.L |     | 1.5.5.1.1 |                        | 1.2.2.1.2.1    |     |              |                         |
|----------------|----|----|-----|--------------|-----|-----------|------------------------|----------------|-----|--------------|-------------------------|
| <b>B</b> 보군여행사 |    |    | 숙   | 박명을 입력히      | 하세요 | 0         | <b>)</b><br><u>가격별</u> | <u>  숙박 검색</u> |     |              |                         |
| 카테고리 보기 📃      | 서울 | 인천 | 경기도 | 강원도          | 충청도 | 전라도       | 경상도                    | 부산             | 제주도 | 지역별 추<br>천시설 | <mark>휴양</mark> 소안<br>내 |
| 예약확인           |    |    |     |              |     |           |                        |                |     |              |                         |

### 예약하기 버튼 아래, 호텔 정보 & 객실 정보 확인할 수 있습니다. \*\*기준인원 / 포함사항 / 추가비용사항

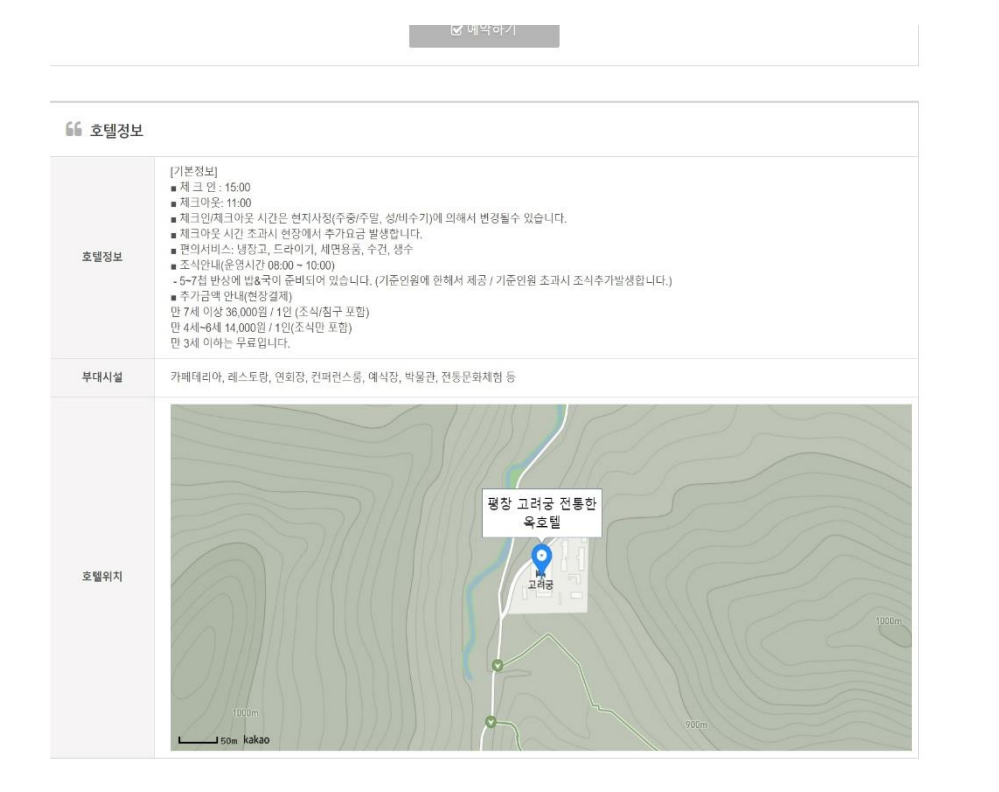

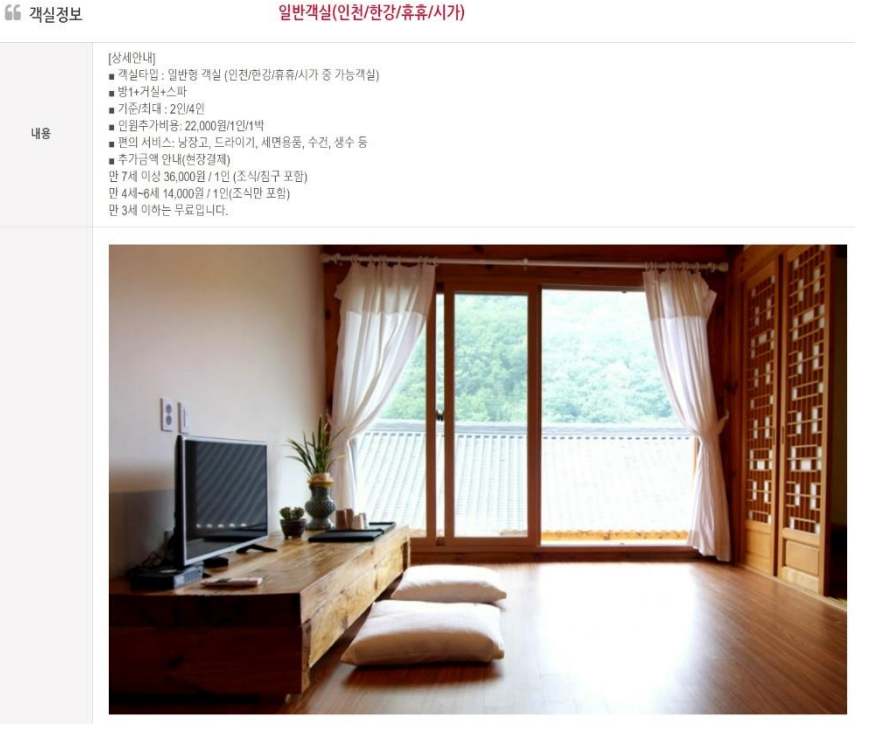

# 홈페이지 접속 > 우측상단 마이페이지 클릭

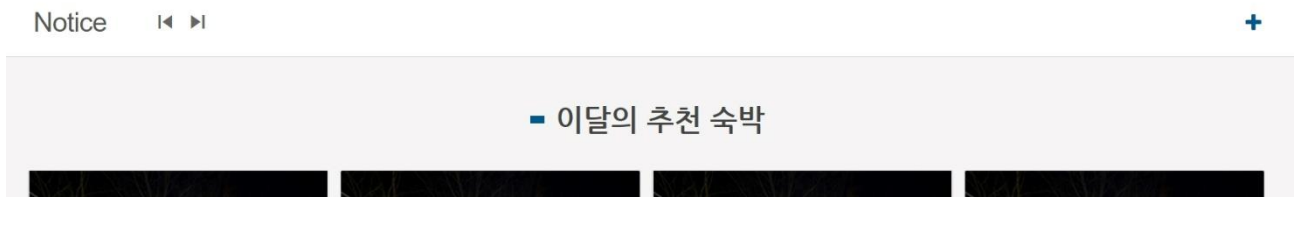

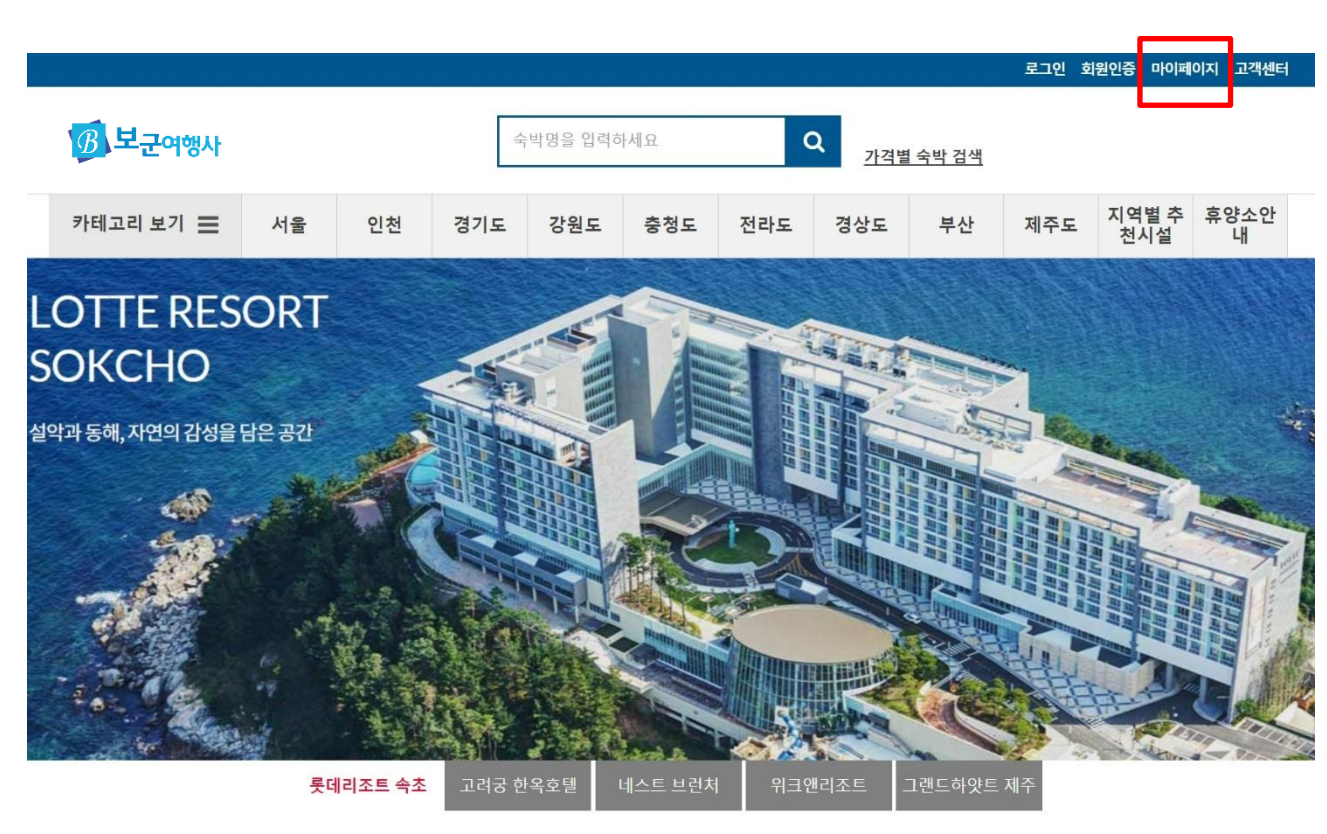

# 마이페이지에서 예약 내역을 확인할 수 있습니다. (지원금 사용내역을 확인할 수 있습니다.)

| 평창 고려궁 전통한옥호                                                                                                    | 접수번호 | H1619599795                                           |
|----------------------------------------------------------------------------------------------------|------|-------------------------------------------------------|
| 월<br>일반객실(인천/한강/휴휴/시가) 예약접수<br>2박 / 1개                                                                                                    | 예약번호 |                                                       |
| 2021/04/29(목)~<br>2021/05/01(토)                                                                                                    | 예약일  | 2021/04/28                                            |
| * 공통 적용 사항 *<br>- 예약취소는 고객센터를 통해서만 전행이 가능합니다.<br>- 예약취소후 마이페이지에서 확인이 가능합니다.                                                               | 투숙인원 | 1명                                                    |
| - 뉴포구구로는 의사시원금이 없으므로 세련실세립니다.<br>- 미결제시 지원금은 반환되지 않습니다.<br>- 취소수수로는 전체 객실 판매금액을 기준으로 적용됩니다.<br>- 취소수수로 규정은 예약일(결제일)과 관계없이 입실일 기준으로 적용됩니다. | 총 금액 | 총 금액 : 515,745<br>사용 지원금 : 400,000<br>결제금액 : 115,745원 |

1. 이용안내 - 예약 확인하기(2)

## 예약마감시, 위와 같이 안내됩니다. 담당자가 대체시설 확인 후, 유선으로 안내됩니다.

| 평창 고려궁 전통한옥호                                                                                                    | 접수번호 | H1619599795                                           |
|----------------------------------------------------------------------------------------------------|------|-------------------------------------------------------|
| 델<br>일반객실(인천/한강/휴휴/시가)<br>2박 / 1개                                                                                                    | 예약번호 | 1234                                                  |
| 2021/04/29(목) ~<br>2021/05/01(토)                                                                                                    | 예약일  | 2021/04/28                                            |
| * 공통 적용 사항 *<br>- 예약취소는 고객센터를 통해서만 진행이 가능합니다.<br>- 예약취소후 마이페이지에서 확인이 가능합니다.                                                                                             | 투숙인원 | 1명                                                    |
| <ul> <li>취소수수로는 회사지원금이 없으므로 개인결제입니다.</li> <li>미결제시 지원금은 반환되지 않습니다.</li> <li>취소수수로는 전체 객실 판매금액을 기준으로 적용됩니다.</li> <li>취소수수로 규정은 예약일(결제일)과 관계없이 입실일 기준으로 적용됩니다.</li> </ul> | 총 금액 | 총 금액 : 515,745<br>사용 지원금 : 400,000<br>결제금액 : 115,745원 |

### 예약 확정시 위와 같이 안내되며, 결제 요청 문자가 전송됩니다. (예약번호 첨부) ※총 금액이 지원금보다 큰 경우 결제하기 버튼이 생성됩니다. ※총 금액이 지원금보다 적은 경우 별도의 결제 없이 예약이 완료됩니다.

| 평창 고려궁 전통한옥호                                                                                                    | 접수번호 | H1619599795                                                   |
|----------------------------------------------------------------------------------------------------|------|---------------------------------------------------------------|
| 델<br>일반객실(인천/한강/휴휴/시가)<br>2박 / 1개                                                                                                    | 예약번호 | 1234                                                          |
| 2021/04/29(목)~<br>2021/05/01( <u>토</u> )                                                                                                  | 예약일  | 2021/04/28                                                    |
| * 공통 적용 사항 *<br>- 예약취소는 고객센터를 통해서만 진행이 가능합니다.<br>- 예약취소후 마이페이지에서 확인이 가능합니다.                                                               | 투숙인원 | 1명                                                            |
| - 취소수수료는 회사지원금이 없으므로 개인결제입니다.<br>- 미결제시 지원금은 반환되지 않습니다.<br>- 취소수수료는 전체 객실 판매금액을 기준으로 적용됩니다.<br>- 취소수수료 규정은 예약일(결제일)과 관계없이 입실일 기준으로 적용됩니다. | 총 금액 | 총 금액 : 515,745<br>사용 지원금 : 400,000<br>결제금액 : 115,745원<br>격제하기 |

# 1. 이용안내 - 예약 취소&변경하기(1)

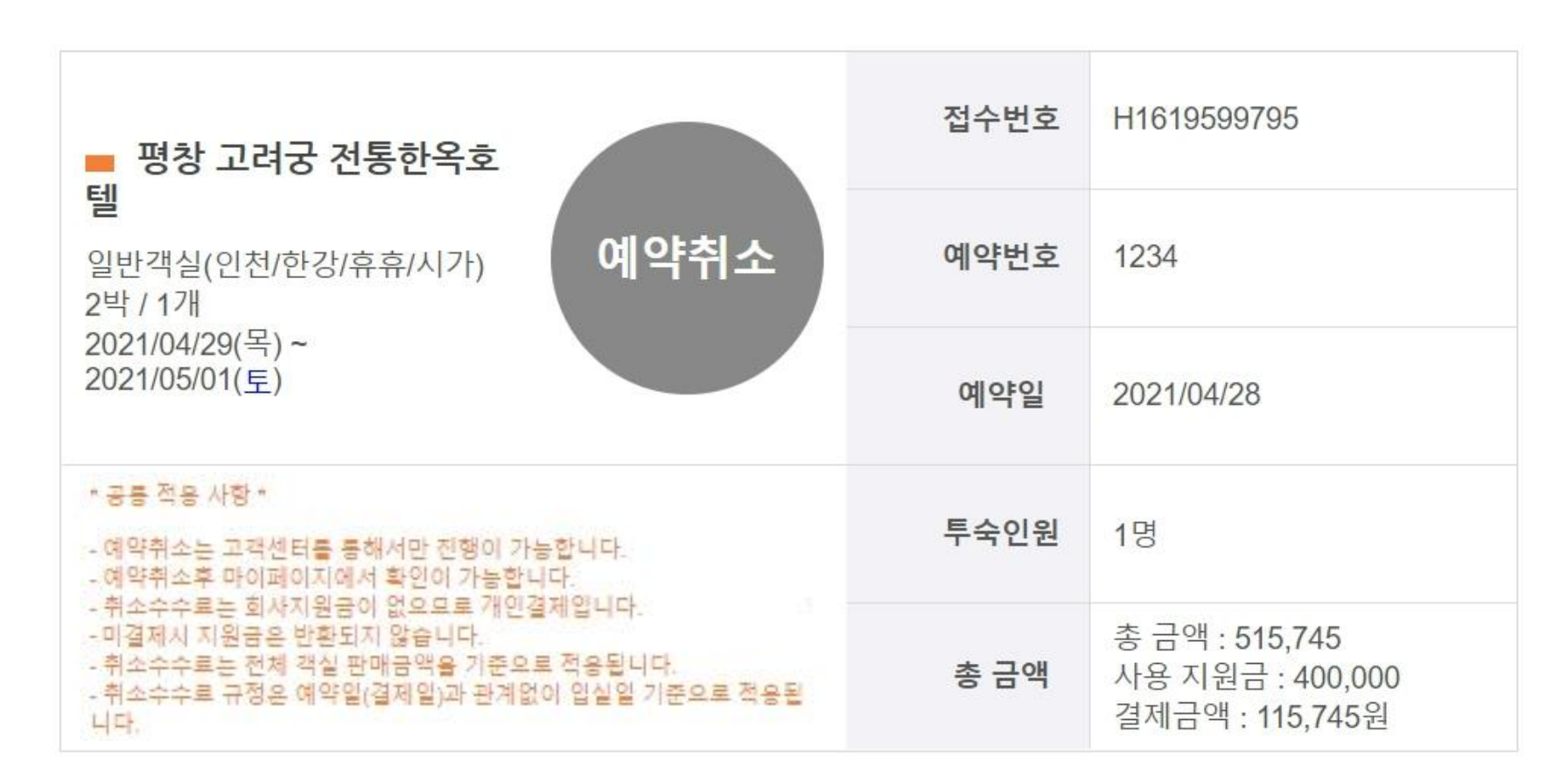

posco

포스코인터내셔널

### \*\*모든 취소 및 변경은 유선으로 요청 바랍니다. \*\*변경 및 취소는 마이페이지에서 확인할 수 있습니다.

# 감사합니다.